## **IMPRESIÓN CON CUTEPDF**

Requisitos previos:

## 1. Instalar CUTEPDF:

Si no se tiene dar clic en el siguiente enlace para su instalación. (<u>http://www.cutepdf.com/download/CuteWriter.exe</u>).

Seguir las instrucciones cuidadosamente durante la instalación, en caso de no contar con ella.

## 2. Configurar márgenes de impresión:

2.1. Dar clic en Archivo, como se muestra en la siguiente imagen.

| C:\FM-CFD\AAA010101AAA\CFD_C953.html - Windows Internet Explorer                                                                                                    |                      |                 |      |             |                            |                 |                |  |
|----------------------------------------------------------------------------------------------------|----------------------|-----------------|------|-------------|----------------------------|-----------------|----------------|--|
| Solution = 100 - 100 - 100 |                      |                 |      |             | 💽 🍲 🗙 🔁 Bing               |                 |                |  |
| Archivo Edición Ver Favoritos Herramientas Ayuda                                                                                                    |                      |                 |      |             |                            |                 |                |  |
| 🔶 Favoritos 🛛 🌈 C:                                                                                                    | \FM-CFD\AAA010101AA  | A\CFD_C953.html |      |             |                            |                 |                |  |
|                                                                                                    |                      |                 |      |             |                            |                 |                |  |
| Factur                                                                                                    | aMóvil               |                 |      |             | 00001000002201147475       |                 | C 953          |  |
|                                                                                                    |                      |                 |      |             | AÑO Y NO. DE APROBACI      | HA DE EMISIÓN   |                |  |
|                                                                                                    |                      |                 |      |             | 2010 / 32280               | -03-15T12:03:20 |                |  |
|                                                                                                    |                      | EMISOR          |      |             | RECE                       | POR             |                |  |
| NOMBRE:                                                                                                    | Empresa, SA de       | CV              |      | NOMBRE:     | Tamarroca, SA de           | e CV            |                |  |
| RFC:                                                                                                    | AAA010101AAA         | 4               |      | RFC:        | TAM990101ET1               |                 |                |  |
| DOMICILIO:                                                                                                    | Reforma 1245<br>Otay |                 |      | DOMICILIO:  | Naranjos 1234<br>San Angel |                 |                |  |
|                                                                                                    | Tijuana, BAJA CA     | ALIFORNIA 22430 |      |             | Tlaxcala, TLAXCA           | LA 45890        |                |  |
| CANTIDAD                                                                                                    | UNIDAD               | CÓDIGO          |      | DESCRIPCIÓN |                            | PRECIO          | IMPORTE        |  |
| 1                                                                                                    |                      |                 | CAJA |             |                            | 12.00           | 12.00          |  |
|                                                                                                    |                      |                 |      |             |                            |                 |                |  |
|                                                                                                    |                      |                 |      |             |                            |                 |                |  |
|                                                                                                    |                      |                 |      |             |                            |                 |                |  |
|                                                                                                    |                      |                 |      |             |                            |                 |                |  |
|                                                                                                    |                      |                 |      |             |                            |                 |                |  |
|                                                                                                    |                      |                 |      |             |                            |                 |                |  |
|                                                                                                    |                      |                 |      |             |                            |                 |                |  |
|                                                                                                    |                      |                 |      |             |                            |                 |                |  |
|                                                                                                    |                      |                 |      |             |                            |                 |                |  |
|                                                                                                    |                      |                 |      |             |                            |                 |                |  |
|                                                                                                    |                      |                 |      |             |                            |                 |                |  |
|                                                                                                    |                      |                 |      |             |                            |                 |                |  |
|                                                                                                    |                      |                 |      |             |                            |                 |                |  |
|                                                                                                    |                      |                 |      |             |                            |                 | •              |  |
| Listo                                                                                                    |                      |                 |      |             | 📃 😡 Mileo                  | uipo            | 🕼 🗸 🔍 100% 👻 🏼 |  |

| C:\FM-CFD\AAA010101AAA\CFD_C953.html - Windows Internet Explorer |                                                                                                    |                                                                                                    |                                                                                                    |                                                                                                    |                                                                                                    |                                                                                                    |                                                                                                    |                                                                                                    |
|------------------------------------------------------------------|----------------------------------------------------------------------------------------------------|----------------------------------------------------------------------------------------------------|----------------------------------------------------------------------------------------------------|----------------------------------------------------------------------------------------------------|----------------------------------------------------------------------------------------------------|----------------------------------------------------------------------------------------------------|----------------------------------------------------------------------------------------------------|----------------------------------------------------------------------------------------------------|
| 🔄 🕘 = 🖉 C:\FM-CFD\AAA010101AAA\CFD_C953.html 📃 🖅 🗙 🔽 Bing        |                                                                                                    |                                                                                                    |                                                                                                    |                                                                                                    |                                                                                                    |                                                                                                    | <b>P</b> -                                                                                           |                                                                                                    |
| Archivo Edición Ver Favoritos Herramientas Ayuda                 |                                                                                                    |                                                                                                    |                                                                                                    |                                                                                                    |                                                                                                    |                                                                                                    |                                                                                                    |                                                                                                    |
| Settings 🏀 CODIG                                                 | OS DE COLORES HE                                                                                                    | C:\Docu                                                                                                    | uments and Setting                                                                                                    | gs 🏀 C:\Documents and S                                                                            | ettings                                                                                                    | 🭊 C:\FM-CF                                                                                                    | D\AAA010101 ;                                                                                        | × 🗌                                                                                                    |
|                                                                  |                                                                                                    |                                                                                                    |                                                                                                    |                                                                                                    | •                                                                                                    | 1                                                                                                    | 54.07004                                                                                             |                                                                                                    |
|                                                                  |                                                                                                    |                                                                                                    |                                                                                                    | SERIE DE CERTIFICAD<br>0000100000220114747                                                         | 0                                                                                                    |                                                                                                    | C 953                                                                                                | - 1                                                                                                    |
|                                                                  |                                                                                                    |                                                                                                    |                                                                                                    | AÑO Y NO. DE APROBAC                                                                               | IÓN                                                                                                    | FECH                                                                                                    | A DE EMISIÓN                                                                                         |                                                                                                    |
|                                                                  |                                                                                                    |                                                                                                    |                                                                                                    | 2010 / 32280                                                                                       |                                                                                                    | 2011-                                                                                                    | 03-15T12:03:20                                                                                       |                                                                                                    |
| FMICOD                                                           |                                                                                                    |                                                                                                    |                                                                                                    | DEC                                                                                                | 5000                                                                                                    |                                                                                                    |                                                                                                    | - 1                                                                                                    |
| LMISOR NV                                                        |                                                                                                    |                                                                                                    | NOMBRE                                                                                                    | Tamarraca SA                                                                                       |                                                                                                    |                                                                                                    |                                                                                                    |                                                                                                    |
|                                                                  |                                                                                                    |                                                                                                    | RFC:                                                                                                    | TAM990101ET1                                                                                       |                                                                                                    |                                                                                                    |                                                                                                    |                                                                                                    |
|                                                                  |                                                                                                    |                                                                                                    | DOMICILIO:                                                                                                    | Naranjos 1234                                                                                      |                                                                                                    |                                                                                                    |                                                                                                    |                                                                                                    |
| LIFORNIA 22430                                                   |                                                                                                    |                                                                                                    |                                                                                                    | San Angel<br>Tlaxcala, TLAXC                                                                       | ALA 45890                                                                                                    |                                                                                                    |                                                                                                    |                                                                                                    |
|                                                                  |                                                                                                    |                                                                                                    |                                                                                                    |                                                                                                    |                                                                                                    |                                                                                                    |                                                                                                    |                                                                                                    |
| CÓDIGO                                                           |                                                                                                    | Di                                                                                                    | ESCRIPCIÓN                                                                                                    |                                                                                                    | PRE                                                                                                    | CIO                                                                                                    | IMPORTE                                                                                              |                                                                                                    |
|                                                                  | CAJA                                                                                                    |                                                                                                    |                                                                                                    |                                                                                                    |                                                                                                    | 12.00                                                                                                    | 12                                                                                                   | 2.00                                                                                                    |
|                                                                  |                                                                                                    |                                                                                                    |                                                                                                    |                                                                                                    |                                                                                                    |                                                                                                    |                                                                                                    |                                                                                                    |
|                                                                  |                                                                                                    |                                                                                                    |                                                                                                    |                                                                                                    |                                                                                                    |                                                                                                    |                                                                                                    |                                                                                                    |
|                                                                  |                                                                                                    |                                                                                                    |                                                                                                    |                                                                                                    |                                                                                                    |                                                                                                    |                                                                                                    |                                                                                                    |
|                                                                  |                                                                                                    |                                                                                                    |                                                                                                    |                                                                                                    |                                                                                                    |                                                                                                    |                                                                                                    |                                                                                                    |
|                                                                  |                                                                                                    |                                                                                                    |                                                                                                    |                                                                                                    |                                                                                                    |                                                                                                    |                                                                                                    |                                                                                                    |
|                                                                  |                                                                                                    |                                                                                                    |                                                                                                    |                                                                                                    |                                                                                                    |                                                                                                    |                                                                                                    |                                                                                                    |
|                                                                  | html - Windows Inter<br>(CFD_C953.html<br>entas Ayuda<br>Settings @CODIC<br>EMISOR<br>EMISOR<br>CV<br>LIFORNIA 22430<br>CÓDIGO | html - Windows Internet Explorer  (CFD_C953.html entas Ayuda Settings  EMISOR  CV  LIFORNIA 22430  CÓDIGO CAJA | html - Windows Internet Explorer  (CFD_C953.html entas Ayuda Settings © CODIGOS DE COLORES HE © C:\Doc  EMISOR  V LIFORNIA 22430 CAJA D | html - Windows Internet Explorer         (CFD_C953.html         entas       Ayuda         Settings | html - Windows Internet Explorer  (CFD_C953.html  (CFD_C953.html  entas Ayuda  Settings  CODIGOS DE COLORES HE  CODIGOS DE COLORES HE  CODIGOS DE COLORES HE  CODIGOS DE COLORES HE  CODIGOS DE COLORES HE  CODIGOS DE COLORES HE  CODIGOS DE COLORES HE  CODIGOS DE COLORES HE  CODIGOS DE COLORES HE  CODIGOS DE COLORES HE  CODIGOS  CAJA  CODIGOS  CAJA  CAJA  CODIGOS  CAJA  CAJA | html - Windows Internet Explorer         \CED_C953.html         entas       Ayuda         Settings       CODIGOS DE COLORES HE       C:\Documents and Settings       C.\Documents and Settings         SERIE DE CERTIFICADO       0000100002021147479       AÑO Y NO. DE APROBACIÓN         2010 / 32280       2010 / 32280         EMISOR       RECEPOR         IV       NOMBRE:       Tamarroca, SA de CV         RFC:       TAM990101ET1         DOMICILIO:       Naranjos 1234         San Angel       Tiaxcala, TLAXCALA 45890         CÓDIGO       DESCRIPCIÓN       PRE | html - Windows Internet Explorer         \(CFD_C953.html)         entas       Ayuda         Settings | Internet Explorer     Image: Settings     Image: Settings     Image: Settin |

2.2. Dar clic en **Configurar Pagina...**, como se muestra en la siguiente imagen.

2.3. Para la correcta configuración de los márgenes es necesario seleccionar **Imprimir colores e imágenes de fondo**. Los **márgenes (milímetros)** deben ser **5.08** (*en caso de ser pulgadas deben ser 0.5*), como se muestra en la siguiente imagen.

| Configurar página                                                                                                    | ×                                                                                                    |
|----------------------------------------------------------------------------------------------------|----------------------------------------------------------------------------------------------------|
| Opciones de papel<br>Tamaño de página:<br>Carta<br>Vertical Horizontal<br>Imprimir colores e imágenes de fondo<br>Habilitar Reducir para ajustar | Márgenes (milímetros)         Izquierdo:       5.08         Derecho:       5.08         Superior:       5.08         Inferior:       5.08 |
| Encabezados y pies de página<br>Encabezado:<br>Vacío-                                                                                            | Pie de página:                                                                                                    |
| -Vacío-                                                                                                    | -Vacío-                                                                                                    |
| -Vacío-                                                                                                    | -Vacío-                                                                                                    |
| Cambiar fuente                                                                                                    | Ageptar Cancelar                                                                                                    |

## INSTRUCCIONES PARA IMPRESIÓN CON CUTEPDF

Para la correcta utilización de impresión con CUTEPDF es necesario seguir las siguientes instrucciones, así como también revisar los requisitos previos mencionados anteriormente.

1. Dar clic en Archivo en la barra de herramientas.

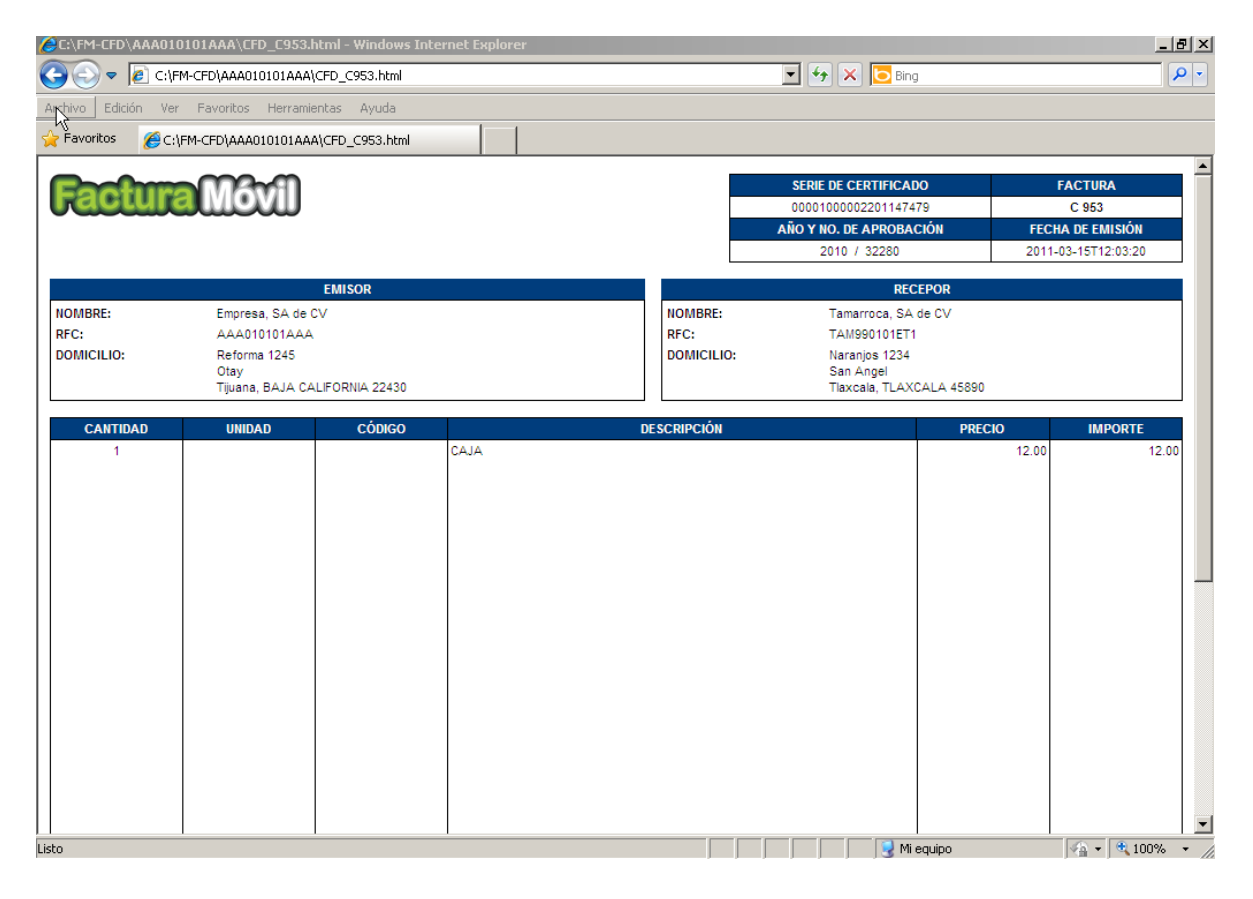

2. Dar clic en Imprimir (CTRL+P), en la pestaña de Archivo, como se muestra en la siguiente imagen.

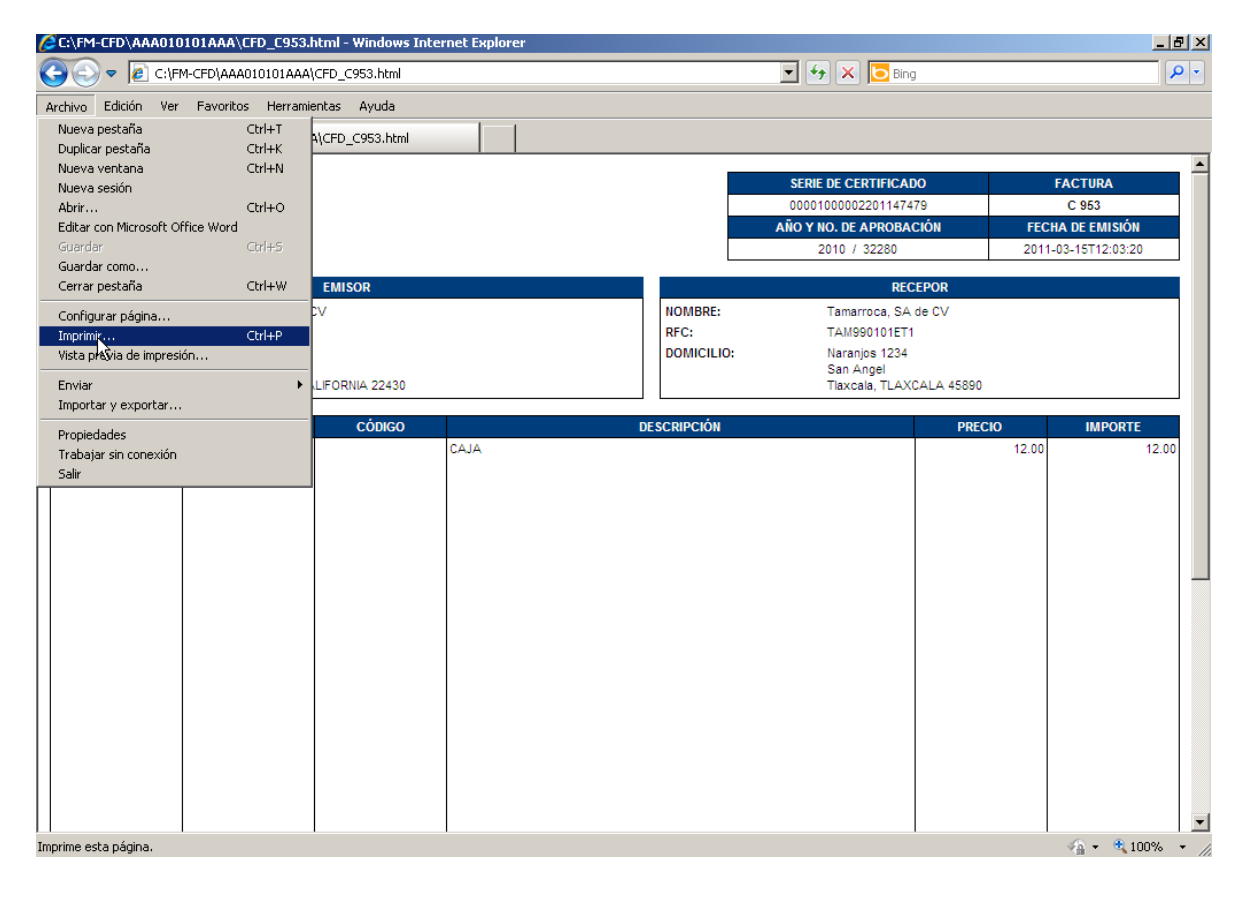

 Aparecerá la siguiente imagen donde le mostrara las impresoras con las que actualmente cuenta, seleccionar la impresora CUTEPDF Writer, como se muestra en la siguiente imagen.

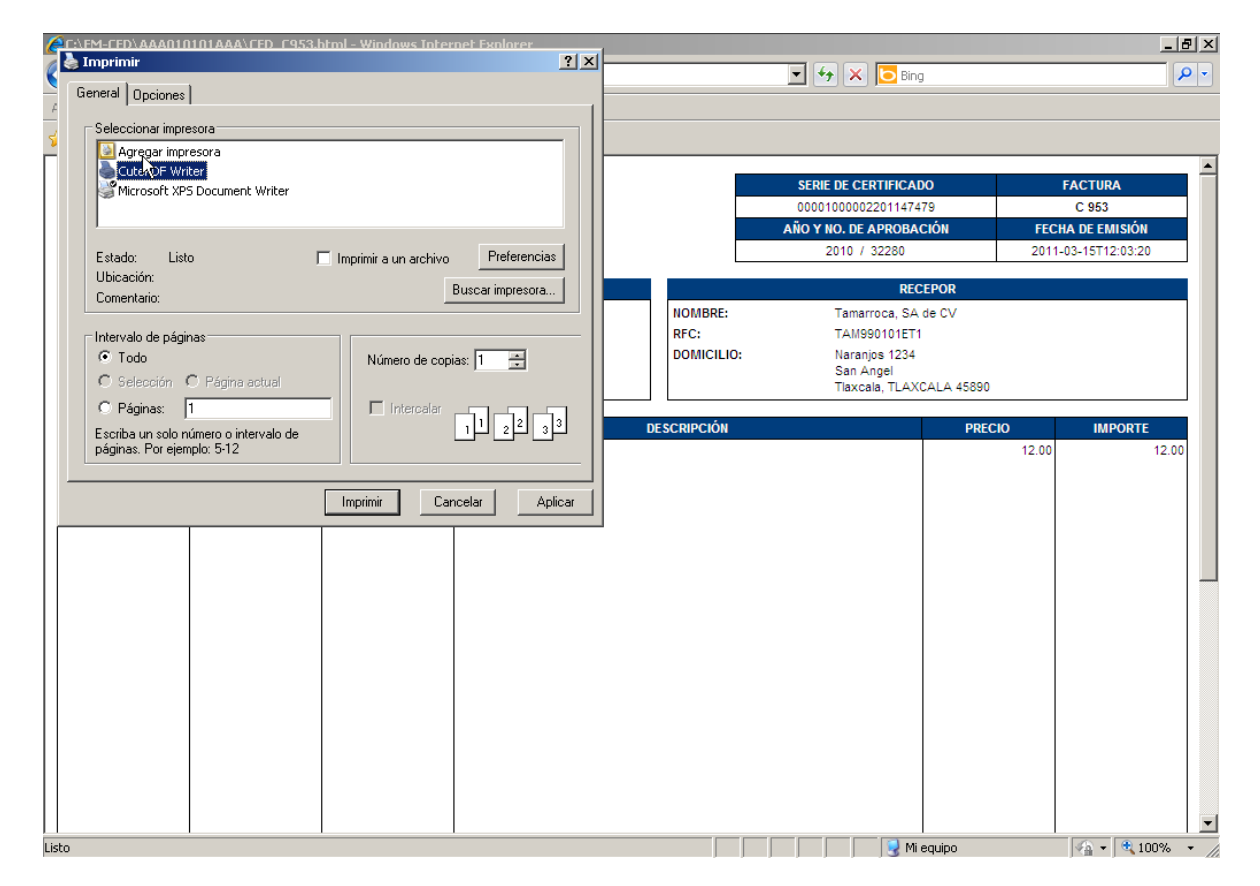

4. Una vez seleccionada la impresora CUTEPDF Writer dar clic en **Imprimir**, como se muestra en la siguiente imagen.

| E:\FM-FFD\AAA010101AAA\FFD_F9         | 953.html - Windows Internet Explorer | -1          |                            | _ & ×               |
|---------------------------------------|--------------------------------------|-------------|----------------------------|---------------------|
|                                       |                                      | <u> </u>    | 💌 🐓 🗙 🔽 Bing               | P -                 |
| General Opciones                      |                                      | 1           |                            |                     |
| Seleccionar impresora                 |                                      |             |                            |                     |
| Agregar impresora                     |                                      |             |                            | A                   |
| Microsoft XPS Document Writer         |                                      |             | SERIE DE CERTIFICADO       | FACTURA             |
|                                       |                                      |             | AÑO Y NO. DE APROBACIÓN    | FECHA DE EMISIÓN    |
| Estado: Listo                         | Imprimir a un archivo Preferencias   |             | 2010 / 32280               | 2011-03-15T12:03:20 |
| Ubicación:                            | Buscar impresora                     |             | RECEPOR                    |                     |
|                                       |                                      | NOMBRE:     | Tamarroca, SA de CV        |                     |
| Intervalo de páginas                  |                                      | RFC:        | TAM990101ET1               |                     |
| Todo     C Selección C Párine estruel | Número de copias: 1                  | DOMICILIO:  | Naranjos 1234<br>San Angel |                     |
| O Páginas: 1                          |                                      |             | Tlaxcala, TLAXCALA 45890   |                     |
| Escriba un solo número o intervalo de | e 11 22 33                           | DESCRIPCIÓN | PREC                       | CIO IMPORTE         |
| páginas. Por ejemplo: 5-12            |                                      |             |                            | 12.00 12.00         |
|                                       |                                      | 1           |                            |                     |
|                                       | Cancelar Aplicar                     | 1           |                            |                     |
|                                       |                                      |             |                            |                     |
|                                       |                                      |             |                            |                     |
|                                       |                                      |             |                            |                     |
|                                       |                                      |             |                            |                     |
|                                       |                                      |             |                            |                     |
|                                       |                                      |             |                            |                     |
|                                       |                                      |             |                            |                     |
|                                       |                                      |             |                            |                     |
|                                       |                                      |             |                            |                     |
|                                       |                                      |             |                            |                     |
| Listo                                 | I                                    |             | Mi equipo                  |                     |
|                                       |                                      | J           | j j j j J J J J J J J      |                     |

 Aparecerá la siguiente imagen donde usted podrá seleccionar la ruta donde desea guardar el archivo PDF. Una vez ubicada la dirección que se desea dar clic en **Guardar**, como se muestra en la siguiente imagen.

| C:\FM-CFD\AAA01                                                                                                    | 0101AAA\CFD_C953.html -                                                                  | Windows Inte                                                                                               | rnet Explorer                   |                                                        |                                                                                                  |                                                                                                    |
|----------------------------------------------------------------------------------------------------|------------------------------------------------------------------------------------------|----------------------------------------------------------------------------------------------------|---------------------------------|--------------------------------------------------------|--------------------------------------------------------------------------------------------------|----------------------------------------------------------------------------------------------------|
| 😋 💽 🗢 🙋 C: V                                                                                                    | FM-CFD\AAA010101AAA\CFD_C                                                                | 953.html                                                                                                   |                                 | <b>▼</b> <del>↓</del> ×                                | <mark>o</mark> Bing                                                                              |                                                                                                    |
| Archivo Edición Ve                                                                                                    | er Favoritos Herramientas                                                                | Ayuda                                                                                                    |                                 |                                                        |                                                                                                  |                                                                                                    |
| 🚖 Favoritos 🛛 🄏 C                                                                                                    | \FM-CFD\AAA010101AAA\CFD_                                                                | C953.html                                                                                                  |                                 |                                                        |                                                                                                  |                                                                                                    |
| Pevontos Pevontos Pevontos Perotectual Perotectual Pe | EMIS     Empresa, SA de CV     AAA010101AAA     CP     Tijuana, BAJA CALIFOR      UNIDAD | Guardar con<br>Guardar en:<br>Guardar en:<br>Tipo:<br>Move up to E<br>& spit PDFs,<br>booklets, nU<br>Help | CFD_C953.pdf  CFD_C953.pdf  PDF | SERIE DE CER<br>000010000022<br>Año Y NO. DE Al<br>? ? | TIFICADO<br>01147479<br>PROBACIÓN<br>RECEPOR<br>SA de CV<br>1ET1<br>234<br>-AXCALA 45890<br>PREC | FACTURA         C 953           FECHA DE EMISIÓN         2011-03-15T12:03:20           100         IMPORTE           12.00         12.00 |
| LISCO                                                                                                    |                                                                                          |                                                                                                    |                                 |                                                        | 🛛 😪 Mi equipo                                                                                    | J≪ <u>A</u> ▼ J ≪ 100% ▼ //                                                                                                    |

6. Usted podrá ubicar su archivo PDF en la dirección donde esta haya sido guardada, como se muestra en la siguiente imagen.

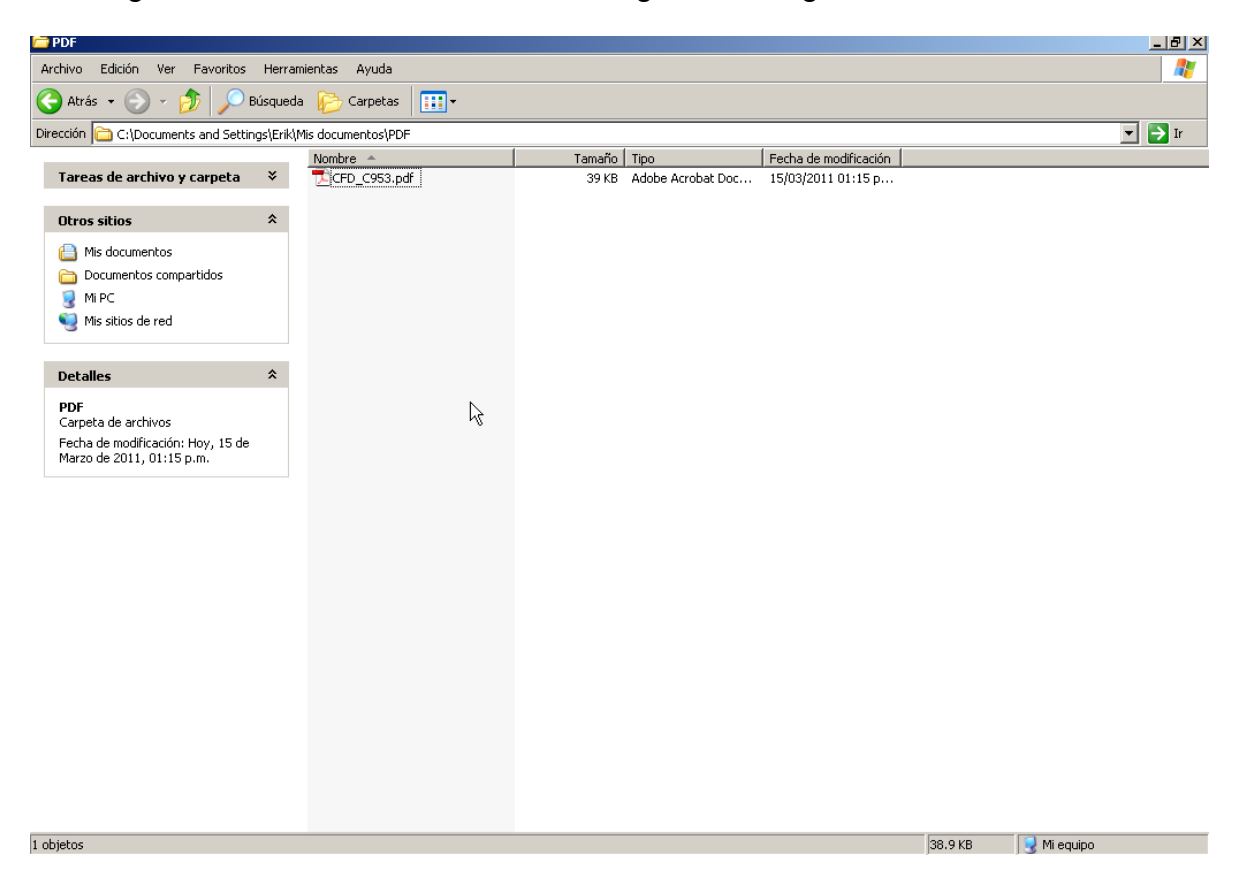